# **Bienvenue**

# Sommaire

| Contenu du pack             | 2  |
|-----------------------------|----|
| Avant de commencer          | 4  |
| Installation                | 5  |
| Connecter vos équipements   | 11 |
| Interface d'administration  | 19 |
| Usages de la Flybox 5G      | 26 |
| Description de la Flybox 5G | 28 |
| Description des voyants     | 30 |

Ce guide vous accompagne dans l'installation de votre Flybox 5G.

۲

۲

# **Contenu du pack**

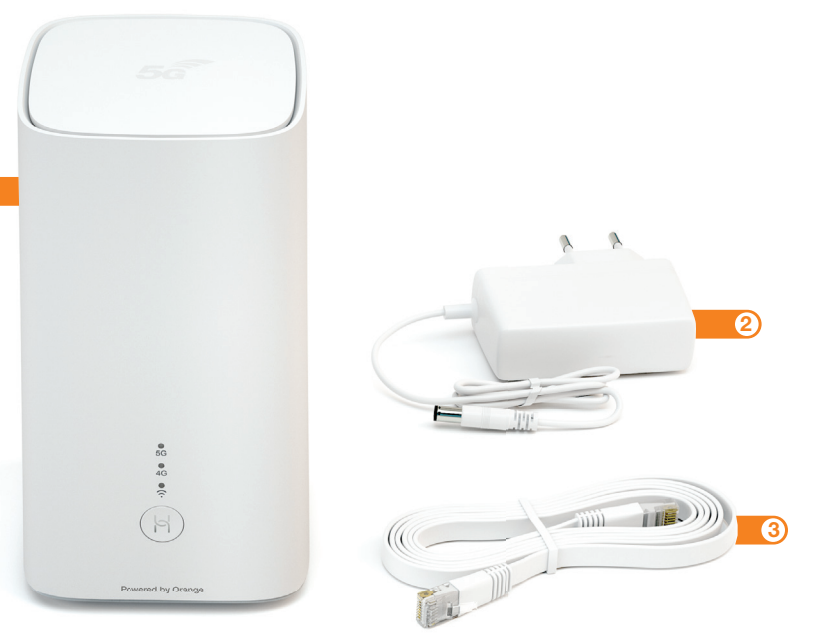

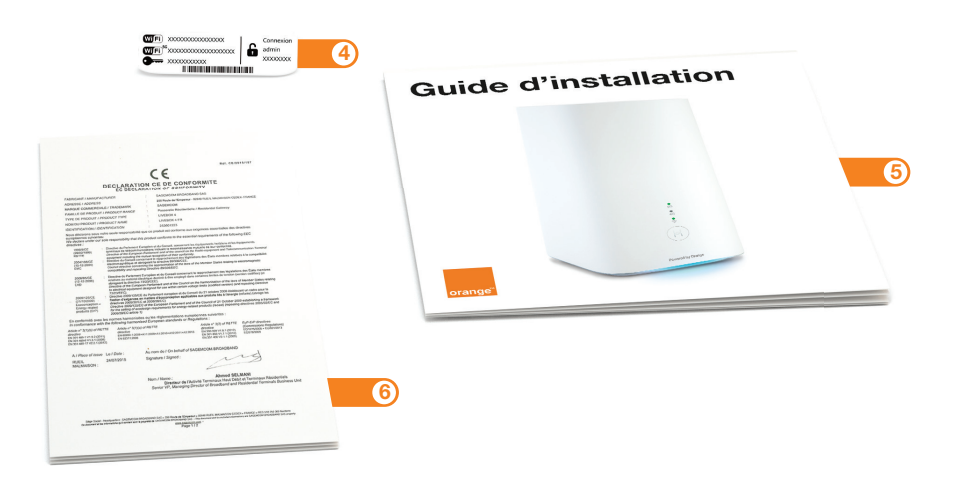

Flybox 5G Point d'accès à Internet.

Bloc d'alimentation électrique Utilisez uniquement le bloc d'alimentation fourni dans le pack.

### Câble Ethernet

Permet de raccorder un équipement Ethernet à la Flybox 5G.

### **Etiquette Wi-Fi**

 $(\mathbf{\bullet})$ 

۲

Informations nécessaires pour la connexion.

### Guide d'installation

Suivez les étapes pour réussir votre installation.

Certificat de sécurité

۲

1

3

### Avant de commencer

Votre Flybox 5G utilise le réseau mobile d'Orange et vous permet d'accéder à l'Internet Haut Débit.

Votre Flybox 5G peut accueillir simultanément jusqu'à 64 équipements en Wi-Fi.

۲

Votre Flybox 5G choisit automatiquement le meilleur réseau mobile disponible en 5G ou 4G.

Afin d'obtenir la meilleure qualité de réception du réseau mobile, placez votre Flybox 5G près d'une fenêtre, par exemple.

### Installation

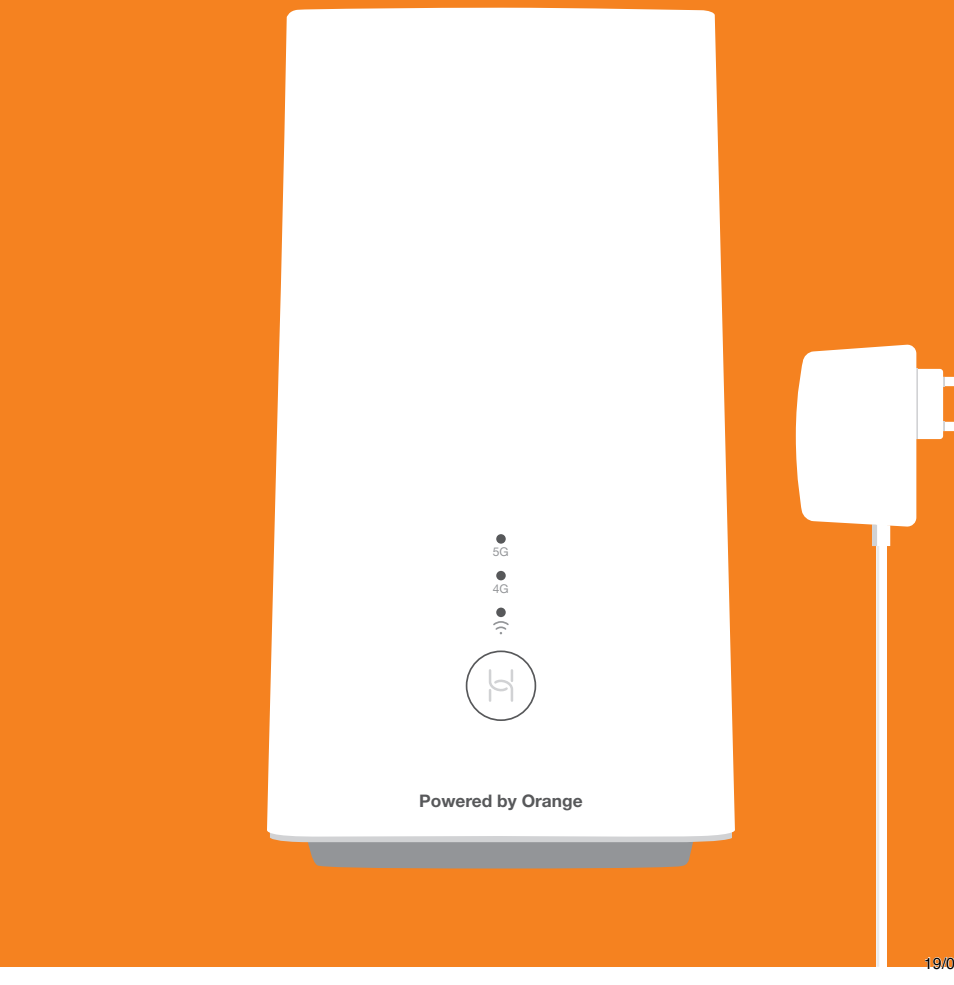

Récupérez la carte SIM et son livret d'accueil qui vous ont été remis, puis découpez la carte SIM au format nano.

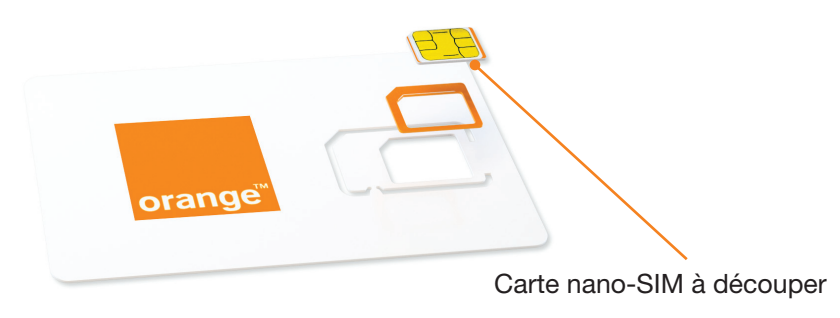

۲

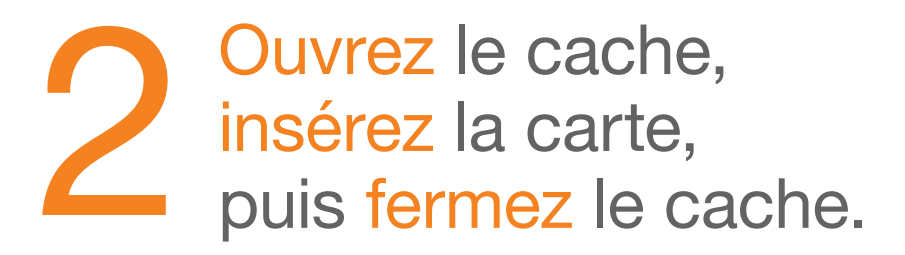

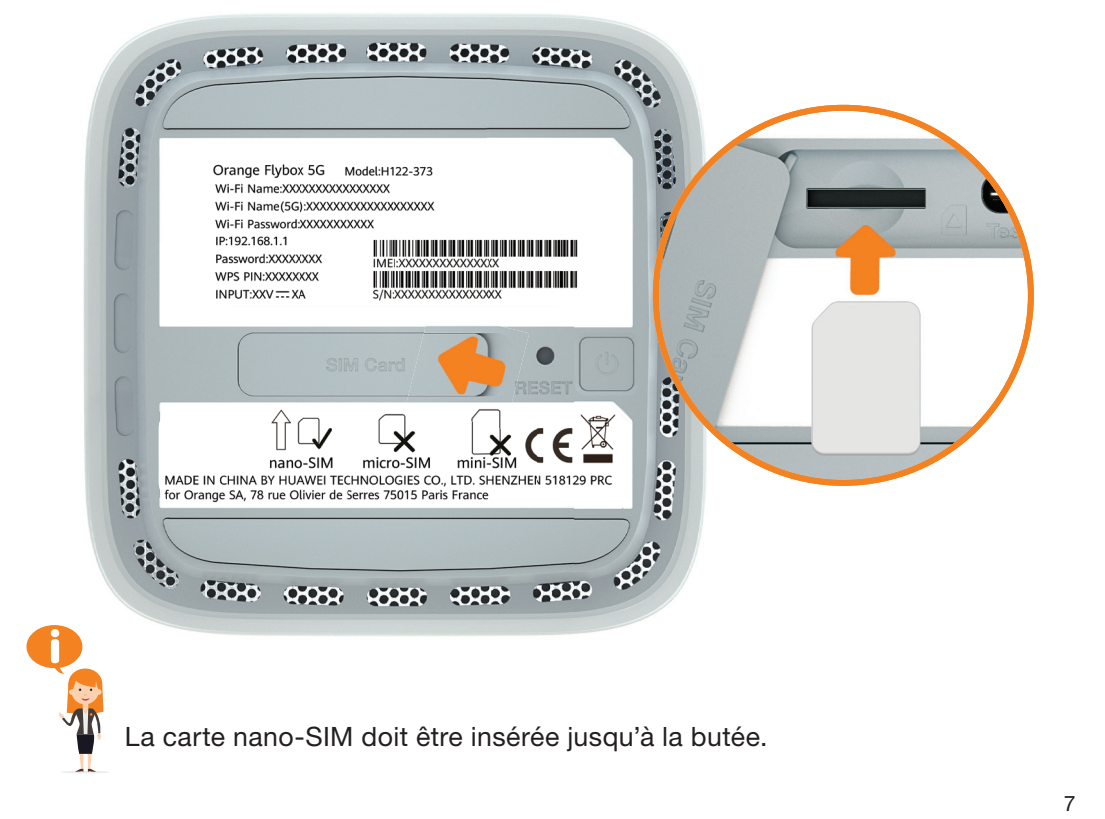

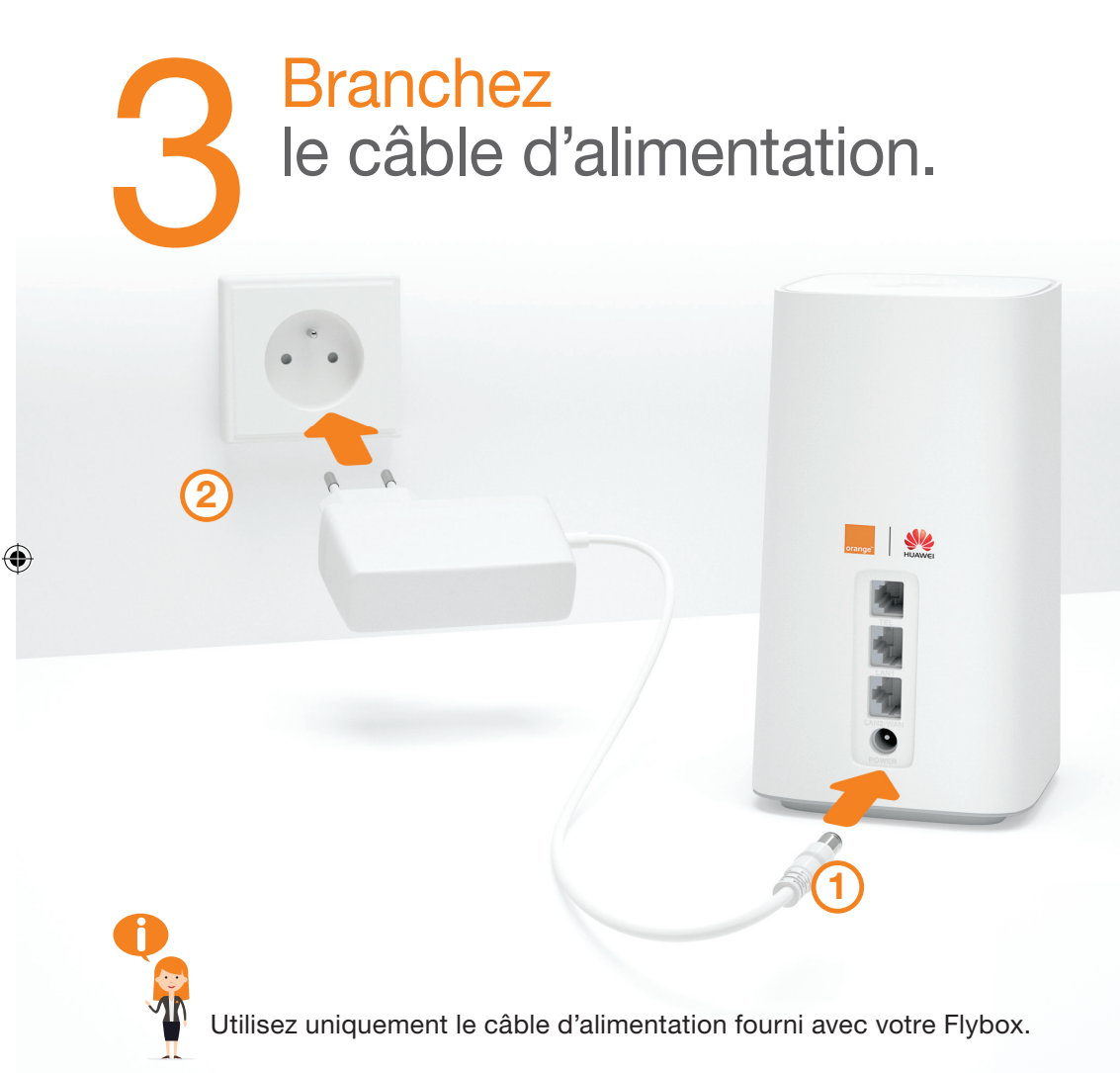

Pour allumer votre Flybox, appuyez sur () jusqu'à ce que la lumière d'ambiance s'allume.

 $(\mathbf{\bullet})$ 

 $(\mathbf{h})$ 

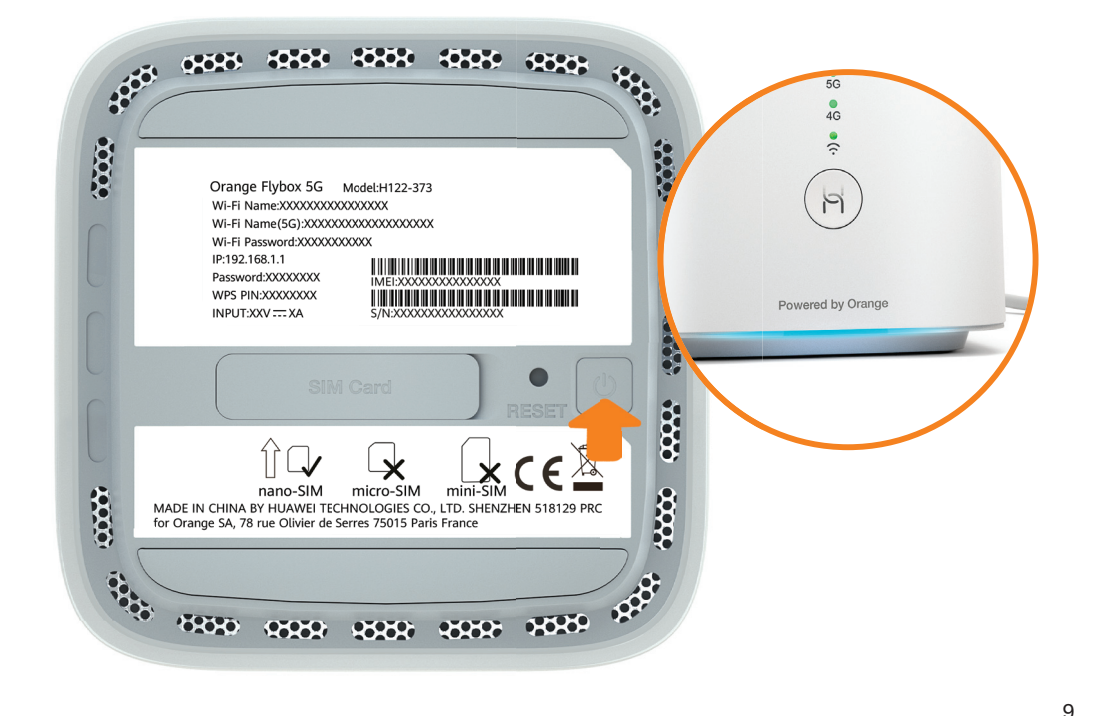

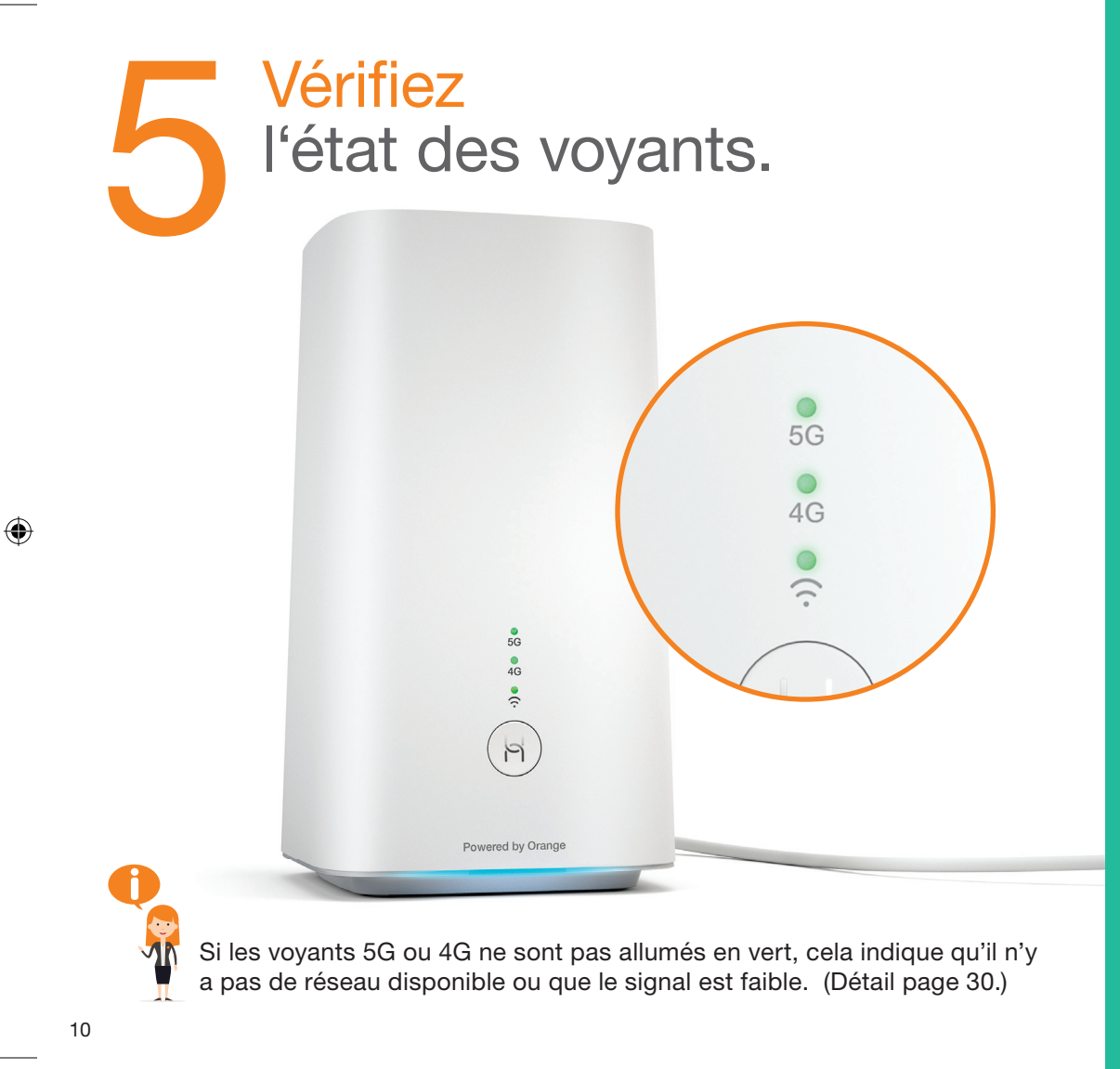

### **Connecter vos équipements**

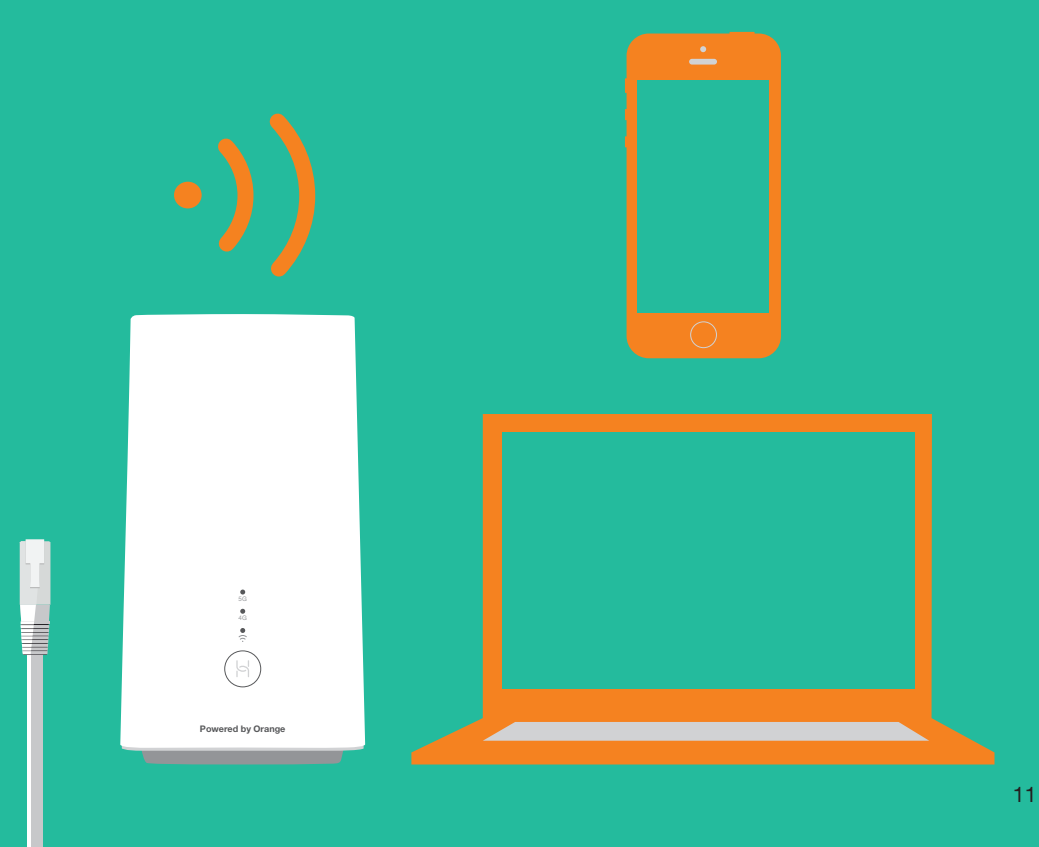

# **Connexion Wi-Fi Windows**

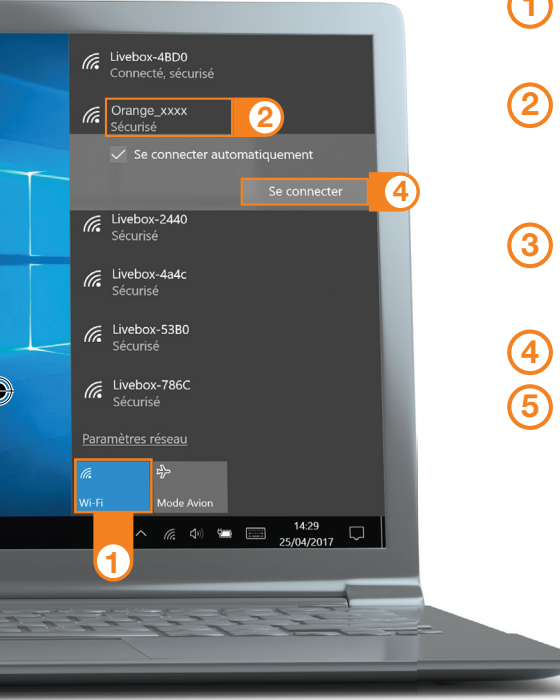

- Cliquez sur l'icône Wifi de votre ordinateur.
- Sélectionnez le nom\* de votre Flybox 5G dans la liste qui apparait.
- 3 Entrez la clé de sécurité\* (clé Wifi), puis cliquez sur « OK ».
- 4 Cliquez sur « Se connecter ».
  5 Passez à l'étape 6 page 18.

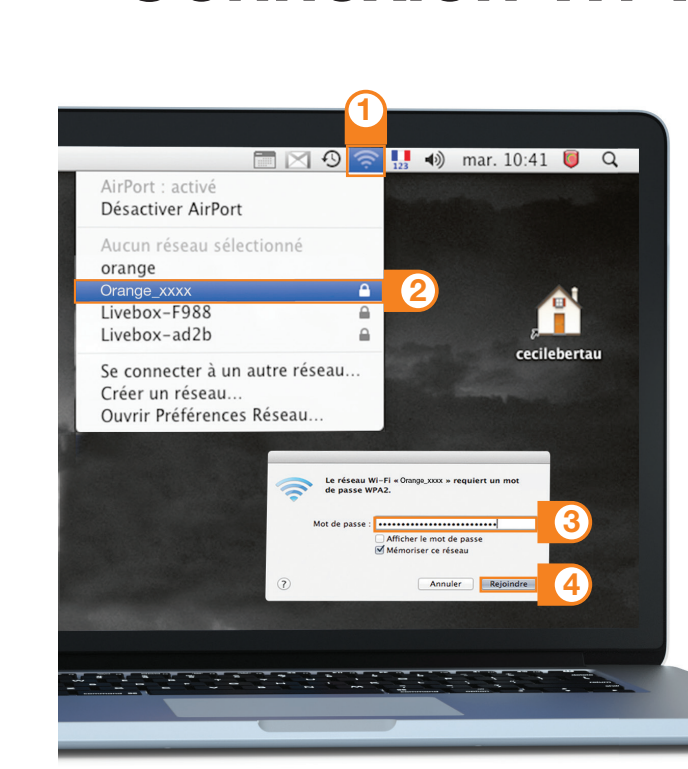

**Connexion Wi-Fi Mac OS** 

 Cliquez sur l'icône Wifi
 Sélectionnez le nom\* de votre Flybox 5G dans la liste qui apparait.
 Entrez la clé de sécurité\* (clé Wifi), en respectant les majuscules et sans

aucun espace.
Cliquez sur « Rejoindre ».
Passez à l'étape 6 page 18.

\*Ces informations sont disponibles sur les étiquettes fournies dans le pack.

\*Ces informations sont disponibles sur les étiquettes fournies dans le pack. 

 Image: WFFI structure of the structure of the structure of t

13

# **Connexion Wi-Fi Android** (smartphone et tablette)

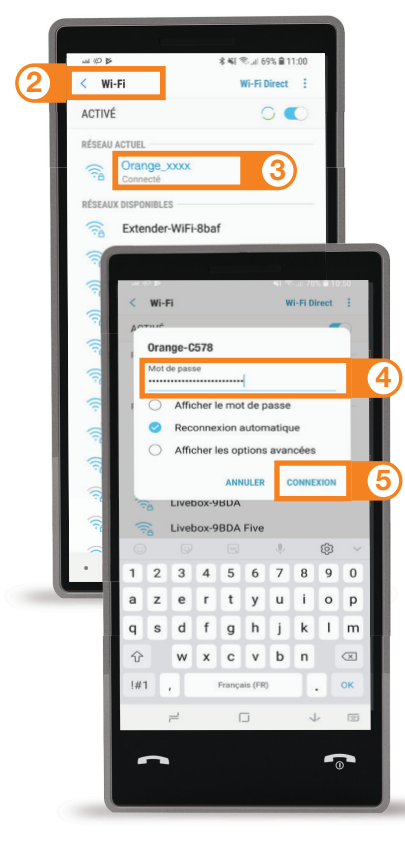

#### 1 Touchez « Paramètres ».

- 2 Rendez-vous dans la rubrique « Wifi ».
- 3 Sélectionnez le nom\* de votre Flybox 5G.
- (4) Entrez le mot de passe\* (clé de sécurité) (Clé Wifi) en respectant les majuscules.
- (5) Touchez « Connexion » ou « Se connecter ».

6 Passez à l'étape 6 page 18.

\*Ces informations sont disponibles sur les étiquettes fournies dans le pack.

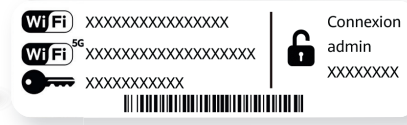

# **Connexion Wi-Fi Mac iOS** (smartphone et tablette)

#### ••• Orange E 3G 11:18 0 81 % Wi-Fi Réglages Wi-Fi HOISISSEZ UN RÉSEAU. (2) Orange xxxx ≜ 奈 (i) ≜ 奈 (i) Livebox-3836 Livebox-4a4c € <del>?</del> (i) Livebox-524a ≜ 奈 (i) zertyuiop sd fghjklm wxcvbn

\*Ces informations sont disponibles sur les étiquettes fournies dans le pack.

**( b**)

 Touchez « Wifi » depuis le menu « Réglages » ).

- **2** Touchez le nom\* de votre Flybox 5G.
- ③ Entrez la clé de sécurité\* (mot de passe) (Clé Wifi) en respectant les majuscules et sans aucun espace.

4 Touchez « Rejoindre ».

5 Passez à l'étape 6 page 18.

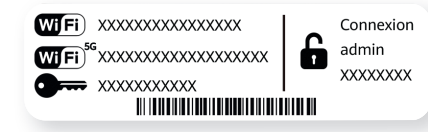

۲

15

# **Connexion filaire**

Reliez votre ordinateur à votre Flybox avec le câble Ethernet. ۲

۲

17

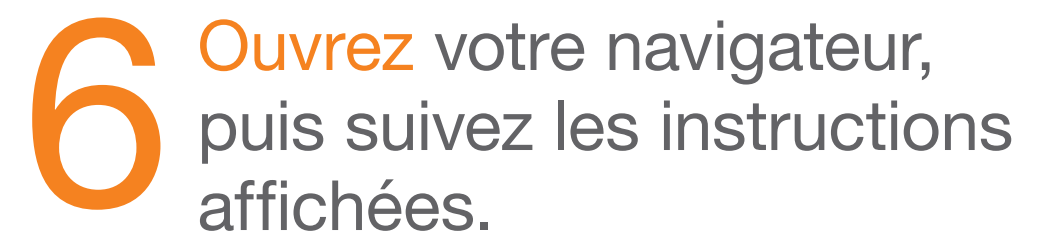

Si cette page ne s'affiche pas, saisissez http://flybox.home ou bien http://192.168.1.1 dans la barre d'adresse de votre navigateur. Si le code PIN, vous est demandé saisissez « 0000 » (quatre fois zéro).

### **Interface d'administration**

Connectez-vous à l'interface d'administration : ouvrez votre navigateur Internet et entrez l'adresse http://flybox.home ou bien http://192.168.1.1

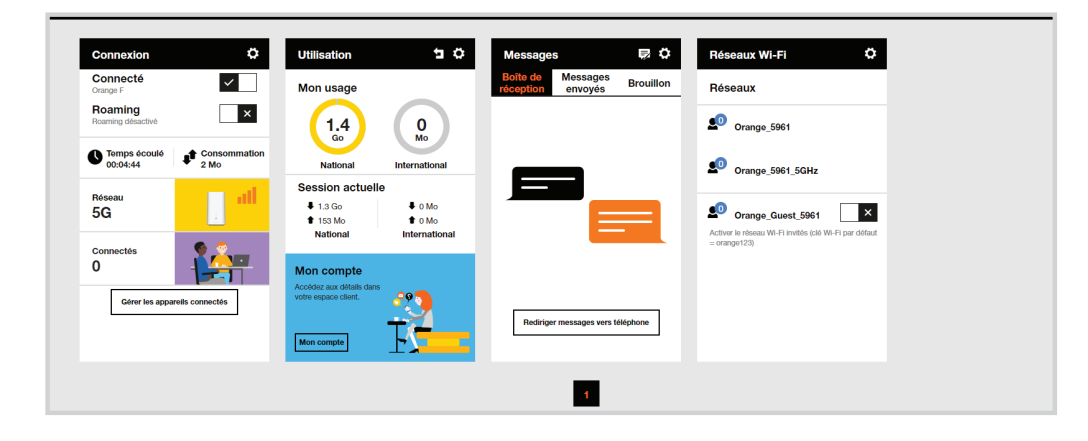

Vous aurez accès à différentes informations :

- au statut de la connexion (qualité de réception) ;
- au temps de connexion ;
- au suivi de la consommation ;
- aux SMS / Messages (si votre offre le permet) ;
- aux paramètres du réseau Wi-Fi.

۲

### Connexion

# Suivi de consommation

2

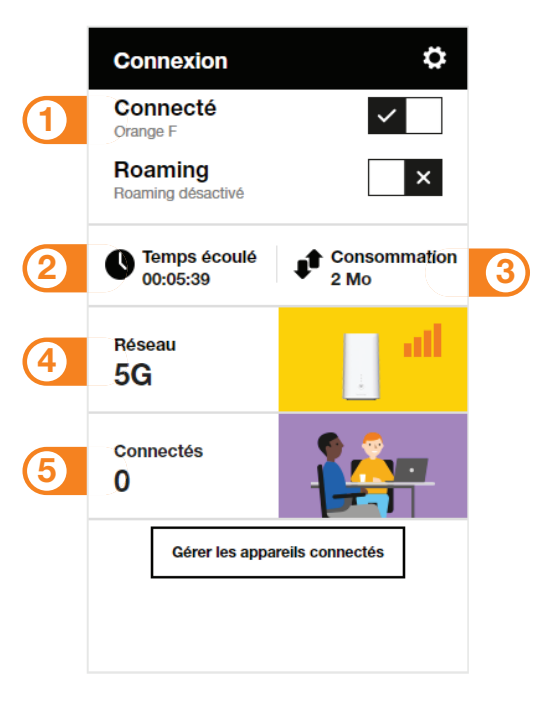

- 1 Se connecter/ se déconnecter
- 2 Temps de connexion

۲

۲

- ③ Volume de données échangées
- Qualité du signal et type de réseau
- 5 Nombre d'appareils connectés à votre Flybox 5G

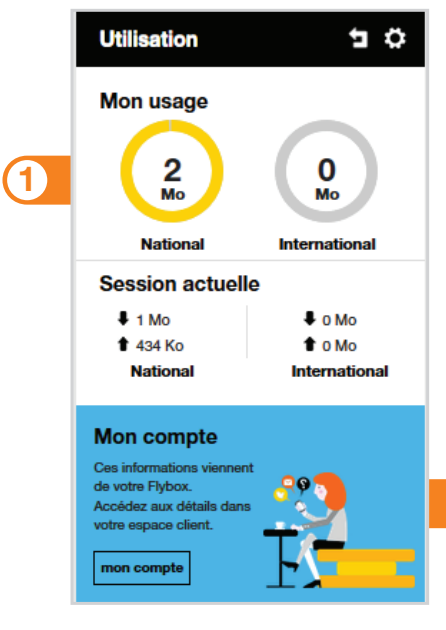

- Volume de données échangées en France métropolitaine.
- Accédez à votre espace client orange.fr

۲

21

 $( \bullet )$ 

### **Message** (si votre offre le permet)

Avec votre Flybox 5G, vous pouvez envoyer / recevoir des SMS. Lorsque vous recevez un SMS, une notification s'affiche à l'écran.

**₽**Ö

Brouillon

Vous pouvez rediriger ces SMS vers un numéro de téléphone mobile de votre choix.
Pour cela renseignez le numéro de téléphone puis entrer le code Pays/Région (+33 pour la France).

### **Réseaux Wi-Fi**

Vous avez la possibilité de créer un réseau « invité ». Celui-ci donne uniquement accès à Internet, vos données personnelles (SMS, messages, modification des paramètres, etc.) ne sont pas accessibles par les « invités ».

| Rés              | eaux Wi-Fi                                 | \$               |
|------------------|--------------------------------------------|------------------|
| Rés              | eaux                                       |                  |
| 3                | Orange-FA24                                |                  |
| 0                | Orange-FA24                                |                  |
| 0                | Orange-Guest-FA24                          | ×                |
| Active<br>= oran | r le réseau Wi-Fi invités (clé W<br>ge123) | /i-Fi par défaut |
|                  |                                            |                  |
|                  |                                            |                  |
|                  |                                            |                  |

 Pour cela, entrez l'adresse http://flybox.home ou bien http://192.168.1.1 dans votre navigateur. Rendez-vous à la rubrique « réseaux Wi-Fi », puis activez le réseau « Orange-Guest-xxxx ».

Par défaut, ce réseau « invité » est protégé par un mot de passe : orange123.

۲

lessades

Messages

envoyés

Rediriger messages vers téléphone

0 Messages ( 0 Nouveau )

### **Activer / Désactiver le Wi-Fi**

Attention : une fois le Wi-Fi désactivé, tous les équipements Wi-Fi seront déconnectés de votre Flybox.

Vous pourrez uniquement réactiver le Wi-Fi en connectant un ordinateur avec un câble Ethernet à votre Flybox, ou réinstaller complètement votre Flybox en utilisant le bouton de remise à zéro.

Pour désactiver / activer le Wi-Fi, rendez-vous dans : Paramètres Wi-Fi > Paramètres de base Wi-Fi > Bouton Wi-Fi On/Off

 $(\mathbf{1})$ 

۲

19/02/2021 10:12

# Comment répartir vos usages entre la Livebox Pro et votre Flybox 5G

Conservez sur la Livebox Pro vos usages en Wi-Fi et filaires performants sur l'ADSL.

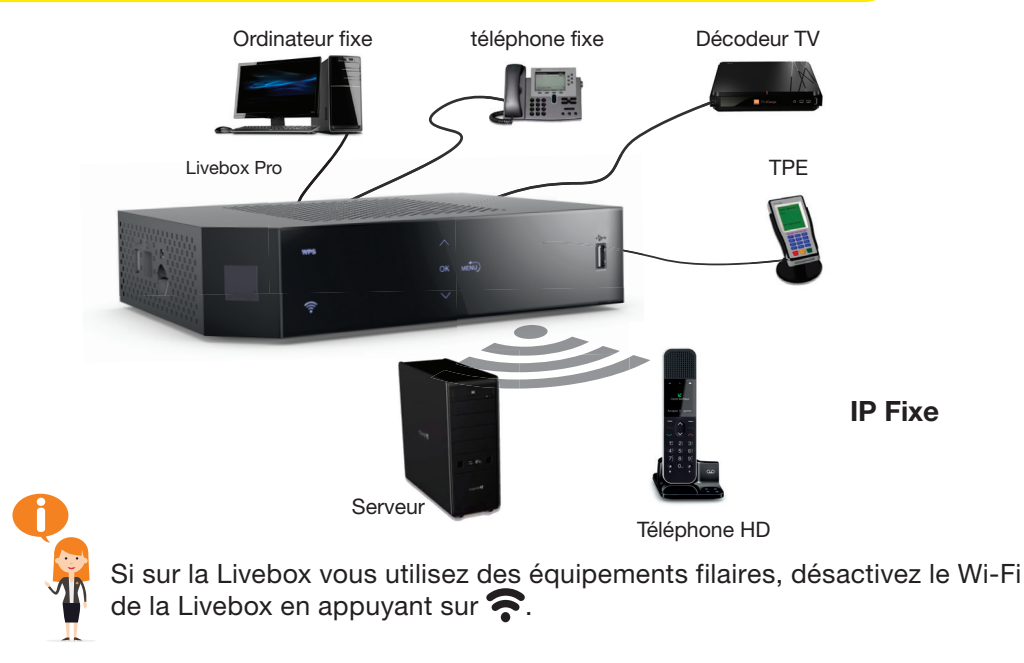

働

Et connectez vos usages nécessitant **davantage de débit sur le Wi-Fi** de votre **Flybox 5G**.

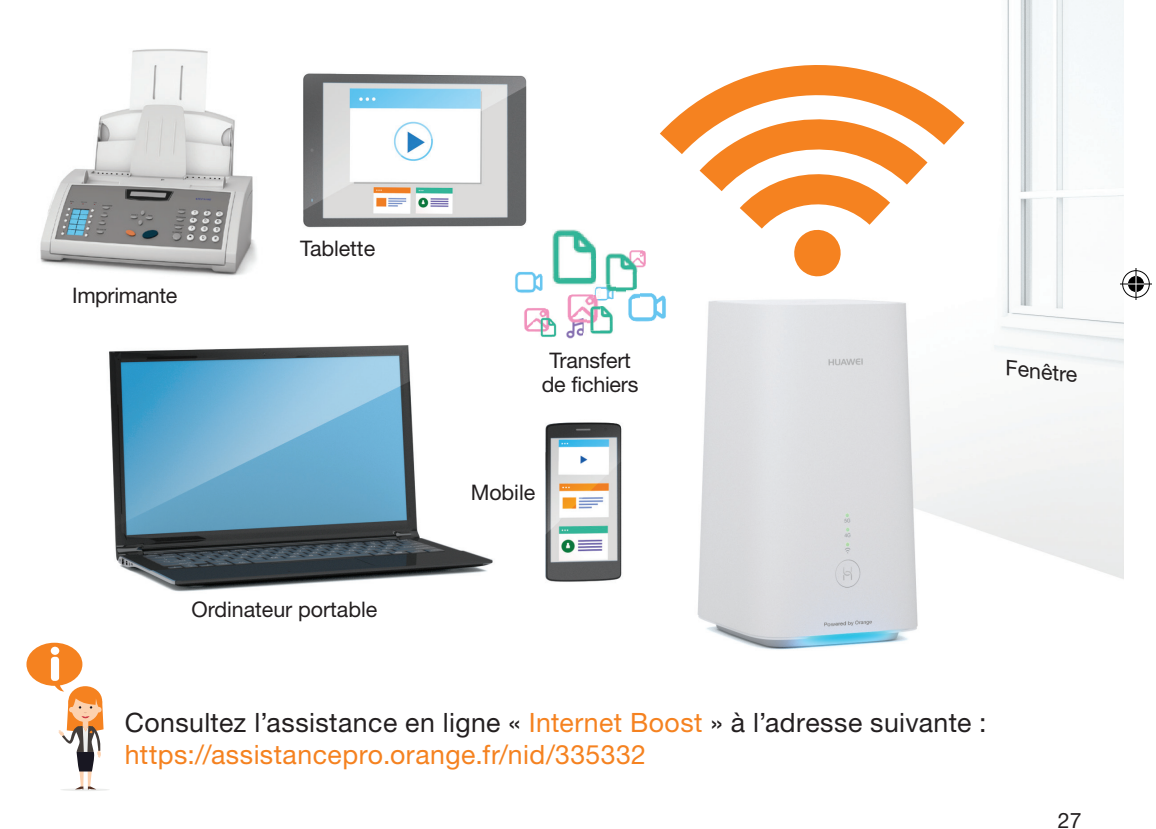

### **Description de la Flybox 5G**

Voyant Réseau 5G
 Voyant Réseau 4G
 Voyant Wi-Fi
 Bouton d'association

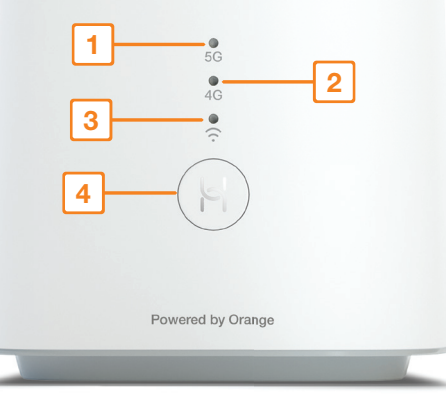

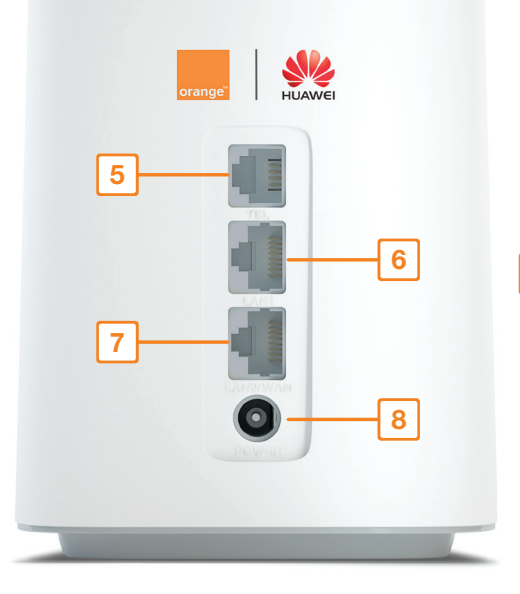

 $(\mathbf{\bullet})$ 

۲

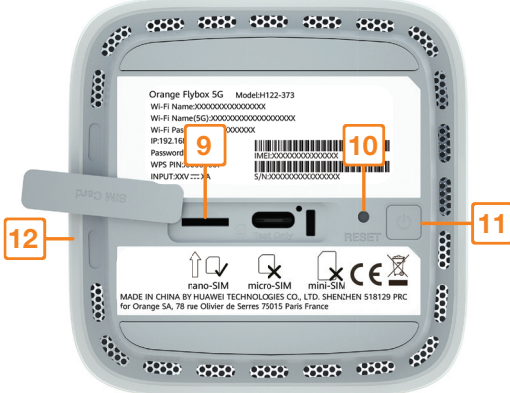

- 5 Prise téléphone
- 6 Prise Ethernet LAN Permet de connecter un ordinateur.
- 7 Prise Ethernet LAN/WAN Permet de connecter un ordinateur ou un réseau Ehernet.
- 8 Prise d'alimentation

- 9 Emplacement carte nano-SIM
- 10 Bouton Reset Un appui de 3 secondes permet la remise à zéro de la configuration.
- 11 Bouton Marche/Arrêt
- 12 Barre lumineuse d'ambiance

28

۲

29

### **Description des voyants**

### 1 Voyant Réseau 5G

Vert : excellente réception Jaune : réception moyenne Rouge : pas de réseau

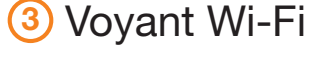

Eteint : wifi désactivé Vert : wifi activé ۲

۲

### 2 Voyant Réseau 4G

Vert : excellente réception Jaune : réception moyenne Rouge : pas de réseau

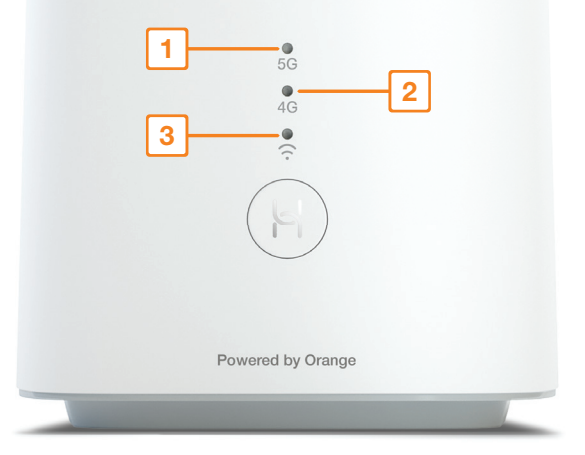

۲

31

 $( \bullet )$ 

| Notes |  |
|-------|--|
|       |  |
|       |  |
|       |  |
|       |  |
|       |  |
|       |  |
|       |  |
|       |  |